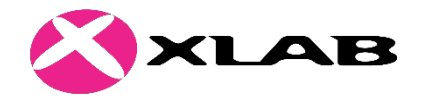

uporabniška navodila za urednike

Različica 1.1

Avtor: Marko Kuder

Ljubljana, 5. 2. 2021

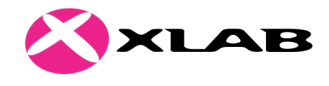

# Zgodovina dokumenta

| Verzija | Datum       | Avtor                       | Opis sprememb                                                                      |
|---------|-------------|-----------------------------|------------------------------------------------------------------------------------|
| 1.0     | 18. 2. 2020 | Marko Kuder,<br>XLAB d.o.o. | Prva različica – skupna navodila za vse uporabnike                                 |
| 1.1     | 5. 2. 2020  | Marko Kuder,<br>XLAB d.o.o. | Posodobljena celotna navodila, ločeni dokumenti za odjemalce, urednike in skrbnike |

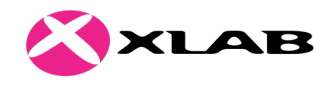

## Kazalo

| 1 | Uvo   | d                                                 | 5 |
|---|-------|---------------------------------------------------|---|
| 2 | Upo   | rabniški vmesniki                                 | 6 |
|   | 2.1   | Prijavni vmesnik                                  | 6 |
|   | 2.2   | Vmesnik za urejanje API – API Publisher           | 7 |
|   | 2.2.1 | 1 Izdelava nove specifikacije API                 | 8 |
|   | 2.2.2 | 2 Urejanje življenjskega cikla specifikacije API1 | 5 |
|   | 2.3   | Vmesnik za nadzor API – API Admin1                | 5 |
| 3 | Doda  | atna dokumentacija1                               | 7 |

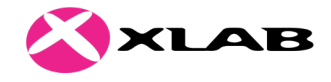

## Seznam slik

| Slika 1: Posredni prijavni vmesnik ponudnika identitete SI-PASS   | 6  |
|-------------------------------------------------------------------|----|
| Slika 2: Prva stran vmesnika za urejanje API specifikacij         | 7  |
| Slika 3: Prvi korak izdelave API specifikacije - uvoz ali zasnova | 8  |
| Slika 4: Vpis osnovnih metapodatkov in naslovov novega API        | 9  |
| Slika 5: Seznam uvoženih dostopnih točk in kontrole za urejanje   | 9  |
| Slika 6: Urejevalnik specifikacije API na osnovi orodja Swagger   |    |
| Slika 7: Izbor med pravim in prototipnim zaledjem                 | 10 |
| Slika 8: Vpis parametrov strojnega zaledja API                    | 11 |
| Slika 9: Vpis osnovnih protokolov zaledja                         | 12 |
| Slika 10: Določanje omejitev prometa za API specifikacijo         | 12 |
| Slika 11: Vpis poslovnih metapodatkov API                         |    |
| Slika 12: Vpis dodatnih parametrov zaledja API                    |    |
| Slika 13: Določanje načinov dostopa za posamezni naslov API       | 14 |
| Slika 14: Kontrole za shranjevanje in objavo API                  | 14 |
| Slika 15: Urejanje življenjskega cikla specifikacije API          | 15 |
| Slika 16: Skrbniško potrjevanje naročnin                          |    |
| Slika 17: Urejanje politik za omejevanje prometa                  | 16 |
|                                                                   |    |

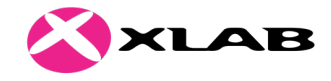

## 1 Uvod

Orodje OPSIapi je enotni nacionalni katalog API vmesnikov in je vzpostavljeno kot dopolnitev portala OPSI<sup>1</sup>, državne spletne točke za odprte podatke. Ta dokument je namenjen urednikom, ki želijo objaviti ali urejati svoje API v katalogu, in predstavlja dopolnitev uporabniškim navodilom za odjemalce. Za splošnejši uvod v orodje OPSIapi se zato najprej obrnite na omenjeni dokument.

Osnova orodja je odprtokodno orodje WSO2 API Manager<sup>2</sup> in z njim povezane komponente:

- WSO2 Identity Server za avtentikacijo,
- WSO2 Enterprise Integrator za implementacijo potrjevalnih postopkov,
- WSO2 Analytics za beleženje statistike.

Javni spletni naslovi za dostop do orodja:

- <u>https://podatki.gov.si/api/view/store/</u> javni pregledovalnik objavljenih API
- <u>https://podatki.gov.si/api/auth/</u>\* javni naslovi, obiskani ob prijavi v vmesnike

Spletni naslovi za urednike, dostopni le v omrežju HKOM:

- <u>https://podatki.sigov.si/api/view/publisher/</u> uredniški vmesnik za urejanje in objavljanje API
- <u>https://podatki.sigov.si/api/view/admin/</u> vmesnik za glavne urednike potrjevanje naročnin, omejevanje prometa, analitika, ...

<sup>&</sup>lt;sup>1</sup> Portal OPSI: <u>https://podatki.gov.si</u>

<sup>&</sup>lt;sup>2</sup> WSO2 API Manager: <u>https://wso2.com/api-management/</u>

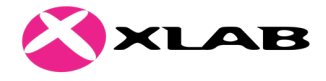

## 2 Uporabniški vmesniki

## 2.1 Prijavni vmesnik

Uredniški vmesniki orodja so dostopni le po prijavi, ki posredno uporablja gradnik SI-PASS<sup>3</sup>, storitev javne uprave za spletno prijavo in e-podpis. Pri ponudniku identitete SI-PASS so na voljo različni načini prijave: digitalno potrdilo, uporabniško ime in geslo, smsPASS, Facebook, Google, ... (Slika 1). Uporabniki, ki želijo orodje OPSIapi uporabljati z naprednejšimi pravicami (tj. tudi za izdelavo novih API specifikacij ali skrbniška opravila), morajo biti registrirani kot uredniki portala OPSI z ustreznimi vlogami v Varnostni shemi<sup>4</sup>, gradniku javne uprave za upravljanje z identitetami in pravicami uporabnikov. Navodila za pomoč pri registraciji urednika v Varnostni shemi so na voljo na portalu OPSI<sup>5</sup>. Za uporabnike, ki imajo račun v Varnostni shemi, SI-PASS samodejno pridobi podatke o vlogah na podlagi dostopnih uporabniških podatkov (digitalno potrdilo, e-poštni naslov).

| REPUBLIKA<br>SLOVENIJA OPSlapi |                                                                                                    |          |
|--------------------------------|----------------------------------------------------------------------------------------------------|----------|
|                                | SI-TRUST<br>SI-PASS<br>Storitev za spletno prijavo in e-podpis<br>Autoensicasion and e-Sienature Service |          |
|                                | Prosimo, izberite želeni način prijave                                                                   |          |
|                                | Digitalno potrdilo                                                                                       |          |
|                                | Uporabniško ime in geslo                                                                                 | 1        |
|                                | Enkratno geslo smsPASS                                                                                   | ž        |
|                                | Facebook                                                                                                 | <u>i</u> |
|                                | Google                                                                                                   | ž        |
|                                | Microsoft                                                                                                | ž        |
|                                | ArnesAAI                                                                                                 | ż        |
|                                | Čezmejna prijava v EU - vse ravni                                                                        | ž        |
|                                | Nič od navedenega                                                                                        | i.       |

Slika 1: Posredni prijavni vmesnik ponudnika identitete SI-PASS

<sup>&</sup>lt;sup>3</sup> SI-PASS, storitev za spletno prijavo in e-podpis: <u>https://sicas.gov.si/</u>

<sup>&</sup>lt;sup>4</sup> Varnostna shema: <u>https://vs.gov.si/</u>

<sup>&</sup>lt;sup>5</sup> Pomoč pri registraciji urednika na portalu OPSI: <u>https://podatki.gov.si/user/register</u>

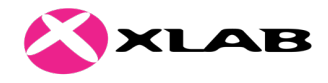

## 2.2 Vmesnik za urejanje API – API Publisher

V zaščitenem omrežju HKOM je objaviteljem in skrbnikom na voljo vmesnik za urejanje specifikacij API in njihovo objavljanje (podnaslov /api/view/publisher/, Slika 2). Omogoča nam:

- izdelavo ali uvoz novih specifikacij API za poljubne zaledne storitve,
- izbor omejitev prometa za celotne specifikacije API ali posamezne končne točke,
- dodajanje dokumentacije,
- objavljanje specifikacij na javnem portalu in upravljanje z njihovim življenjskim ciklom (spreminjanje statusa, vodenje različic),
- dodajanje poljubnih parametrov v klicih na API.

| ODPSI ODPRTI<br>PODATKI<br>SLOVENIJE                         |                                                              |                 | SI E | EN 😫 Odjava 🌣 Nastavitve Dostopnost |
|--------------------------------------------------------------|--------------------------------------------------------------|-----------------|------|-------------------------------------|
| APIs Analytics Manage Subscriptions                          |                                                              | <b>opsl</b> api |      |                                     |
| Q Search                                                     |                                                              |                 |      | + Add New API                       |
| ALL APIS                                                     |                                                              |                 |      |                                     |
| OPSL_napredni<br>2.2.3<br>admin2<br>1 User<br>PUBLISHED<br>W | OPSI_osnovni<br>2.2.3<br>admin2<br>0 Users<br>PUBLISHED<br>V |                 |      |                                     |
| OPS COPRIL<br>SOUTHINE podatki.gov.si                        |                                                              |                 |      |                                     |

Slika 2: Prva stran vmesnika za urejanje API specifikacij

Za dostop do vmesnika moramo imeti ustrezne vloge v Varnostni shemi za aplikacijo OPSI. Uporabniki z vlogami "Glavni urednik" ali "Sistemski administrator" imajo dovoljenja za vsa opravila v vmesniku. Uporabniki z vlogo "Vsebinski urednik" lahko le pripravljajo nove specifikacije API, ne morejo pa jih objavljati ter urejati vseh polj obstoječih (namesto slednjega se pričakuje izdelava nove verzije).

Vmesnik je namenjen le ozki skupini strokovnih uporabnikov, zato v prvi različici orodja še ni bil preveden v slovenščino.

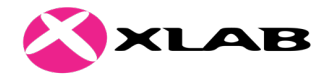

## 2.2.1 Izdelava nove specifikacije API

Kot urednik lahko na glavni strani vmesnika za urejanje API izberemo gumb "Add new API", kar sproži postopek izdelave nove specifikacije API. V prvem koraku postopka lahko izbiramo med različnimi načini uvoza specifikacije ali zasnove popolnoma nove specifikacije določenega tipa (Slika 3). Specifikacije portala OPSI, ki so privzeto objavljene v orodju OPSIapi, so bile pripravljene in uvožene kot specifikacije formata OpenAPI (poznanega tudi kot "Swagger" format).

Postopek izdelave nove specifikacije je v tem poglavju opisan v preprostejši obliki brez podrobnega opisa vsake od nastavitev. Podrobnejšo dokumentacijo postopka je mogoče prebrati v uradni dokumentaciji orodja WSO2 API Manager<sup>6</sup>.

|         | Let's get started!                                                                                                    |          |
|---------|----------------------------------------------------------------------------------------------------|----------|
| Add N   | lew API                                                                                                    |          |
| ۲       | I Have an Existing API<br>Use an existing API's endpoint or the API Swagger definition to create an API.              | ^        |
| ⊙ Sw    | vagger File O Swagger URL                                                                                             |          |
| Click I | Browse to add a file                                                                                                  | 🔯 Browse |
| Star    | t Creating                                                                                                    |          |
| 0       | I Have a SOAP Endpoint<br>Use an existing SOAP endpoint to create a managed API. Import the WSDL of the SOAP service. | ~        |
| 0       | Design a New REST API<br>Design and prototype a new REST API.                                                         | ~        |
| 0       | Design a New Websocket API<br>Design and prototype a new Websocket API.                                               | ~        |
|         |                                                                                                    |          |

#### Slika 3: Prvi korak izdelave API specifikacije - uvoz ali zasnova

#### 2.2.1.1 Razdelek "Design"

V naslednjem koraku izdelave API vpišemo osnovne podatke (Slika 4). Ti vključujejo ime, pod katerim bo vidna specifikacija v glavnem seznamu (ime ne sme vsebovati presledkov), ter podnaslov (angl. context) in različico, ki skupaj določata podnaslov "/api/gw/<context>/<verzija>/", kjer bodo strojno dostopni naslovi specifikacije. Določimo lahko, da je vidnost specifikacije omejena na določene vloge, dodamo pa tudi opis, ključne besede ter logotip, ki sicer niso obvezni, so pa priporočljivi za lažjo prepoznavnost in uporabo specifikacije s strani javnih uporabnikov.

<sup>&</sup>lt;sup>6</sup>WSO2 API Manager – objavljanje API: https://docs.wso2.com/display/AM260/API+Publishing

XLAB d.o.o. / Pot za Brdom 100 / SI-1000 Ljubljana / Slovenija tel. +386 1 244 77 50 / fax +386 1 244 77 70 / info@xlab.si / www.xlab.si

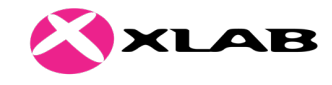

|                        | De                                                                                                    | sign API                              |                                     |          |
|------------------------|----------------------------------------------------------------------------------------------------|---------------------------------------|-------------------------------------|----------|
| 1                      | Design 2                                                                                                    | Implement                             |                                     | 3 Manage |
| General Details        |                                                                                                    |                                       |                                     |          |
| Name:* 👔               | CKAN_API                                                                                                    |                                       | Thumbnail Image                     |          |
| Context:* 👩            | opsi                                                                                                    |                                       |                                     |          |
| Version:*              | 0.1                                                                                                    |                                       | OPSI ODPRTI<br>PODATKI<br>SLOVENIJE |          |
| Access Control: @      | All                                                                                                    |                                       |                                     |          |
| Visibility on Store: 🥑 | Public                                                                                                    |                                       | Change<br>Remove                    |          |
| Description:           | Ta dokumentacija API vsebuje vse strojno dostopne točke na port<br>Njihov seznam je samodejno ustvarjen na podlagi dokumentacije<br>CKAN, ki je osnova portalu. Klici so razdeljeni v skupine glede na n<br>dostopnost. Doložne klice is mozoče uproblati apognostano a je z | alu OPSI.<br>ogrodja<br>jihovo        | Dimensions (max): 100 x 100         | pixels   |
|                        | Maximum 20000 characters.                                                                                                    | A A A A A A A A A A A A A A A A A A A |                                     |          |
| Tags: 👔                | opsi x Add tags                                                                                                    |                                       |                                     |          |
|                        | Type a Tag and Enter                                                                                                    |                                       |                                     |          |

#### Slika 4: Vpis osnovnih metapodatkov in naslovov novega API

Nižje na isti strani lahko vidimo tudi seznam dostopnih točk, ki so bile prebrane iz uvožene specifikacije in ročno dodamo posamezne dostopne točke (Slika 5). S klikom na "Edit Source" odpremo zmogljivi vmesnik za ročno urejanje specifikacije v formatu JSON s predogledom dostopnih točk in preverjanjem pravilnosti (Slika 6). Vmesnik temelji na orodju Swagger Editor<sup>7</sup>.

| API Definition | API Definition                                                                                          |                                                                 |       |  |  |  |
|----------------|----------------------------------------------------------------------------------------------------|-----------------------------------------------------------------|-------|--|--|--|
| URL            | URL Pattern     /{context}//{version}//     E.g., path/to/resource       Limport          ✓ Edit Source |                                                                 |       |  |  |  |
|                |                                                                                                    | DELETE PATCH HEAD                                               |       |  |  |  |
|                |                                                                                                    |                                                                 |       |  |  |  |
|                | €                                                                                                    |                                                                 |       |  |  |  |
| POST           | /activity_create                                                                                        | Create a new activity stream activity.                          | (ii)  |  |  |  |
| GET            | /activity_detail_list                                                                                   | Return an activitys list of activity detail items.              | (iii) |  |  |  |
| GET            | /am_following_dataset                                                                                   | Return True if youre following the given dataset, False if not. | Ŵ     |  |  |  |
| GET            | /am_following_group                                                                                     | Return True if youre following the given group, False if not.   | ۱     |  |  |  |
| GET            | /am_following_user                                                                                      | Return True if youre following the given user, False if not.    | Ē     |  |  |  |

#### Slika 5: Seznam uvoženih dostopnih točk in kontrole za urejanje

<sup>&</sup>lt;sup>7</sup>Swagger Editor – orodje za urejanje specifikacij v formatu OpenAPI: <u>https://editor.swagger.io/</u>

XLAB d.o.o. / Pot za Brdom 100 / SI-1000 Ljubljana / Slovenija tel. +386 1 244 77 50 / fax +386 1 244 77 70 / info@xlab.si / www.xlab.si

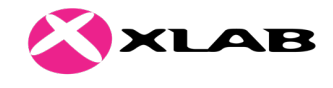

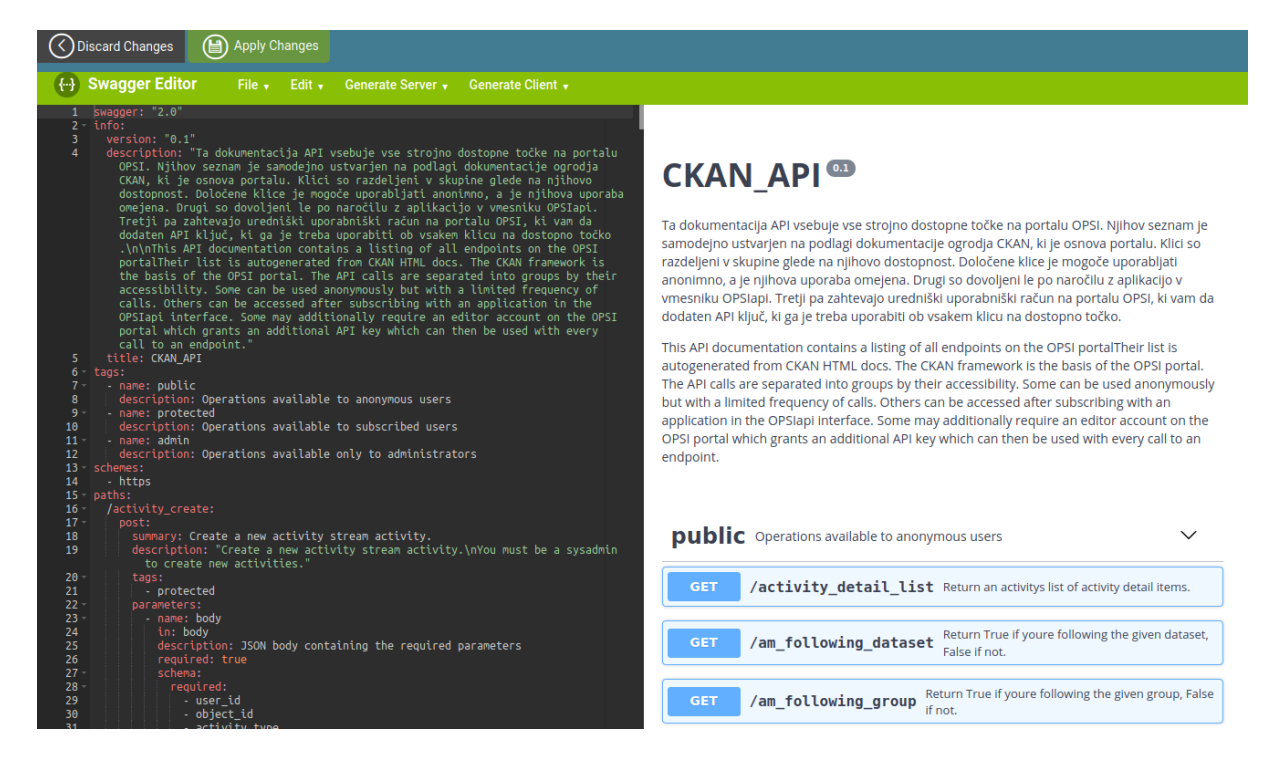

Slika 6: Urejevalnik specifikacije API na osnovi orodja Swagger

#### 2.2.1.2 Razdelek "Implement"

V naslednjem koraku vmesnika določimo lastnosti zaledja, torej strojno implementacijo API dostopnih točk (Slika 7). Izbiramo lahko med pravim zaledjem ("Managed API") ter prototipnim API ("Prototyped API"). Slednji omogoča simuliranje delovanja API z uporabo jezika JavaScript. Podrobnosti glede izdelave tovrstnega API so na voljo v uradni dokumentaciji orodja WSO2 API Manager<sup>8</sup>.

| O TO OVERVIEW                                                                                                    |                   |
|----------------------------------------------------------------------------------------------------|-------------------|
| CKAN_API: /opsi/0.1                                                                                                    |                   |
| 1 Design                                                                                                    | 3 Manage          |
| lanaged API<br>rovide the production and sandbox endpoints of the API to be managed.                                                   | ~                 |
| rototyped API<br>se the inbuilt JavaScript engine to prototype the API or provide an endpoint to a prototype API. The inbuilt JavaScri | ipt engine does 💙 |

*Slika 7: Izbor med pravim in prototipnim zaledjem* 

<sup>8</sup> WSO2 API Manager – prototipiziranje API zaledja:

https://docs.wso2.com/display/AM260/Create+a+Prototyped+API+with+an+Inline+Script

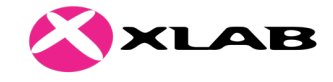

Če uporabimo pravo zaledje, moramo zanj vpisati najmanj spletno lokacijo, določimo pa lahko tudi nekaj dodatnih parametrov, npr. uvozimo strežniška potrdila zaledij, ki uporabljajo povezavo HTTPS z uradno nepotrjenimi potrdili (Slika 8). V razdelku "Message Mediation" je mogoče nastaviti tudi naprednejše preoblikovanje sporočil, ki se pošiljajo preko tega API.

| 1 Design                                        | 2 Implement                                                          | 3 Manage |
|-------------------------------------------------|----------------------------------------------------------------------|----------|
| Managed API<br>Provide the production and sandb | ox endpoints of the API to be managed.                               | ^        |
| Endpoint Type :* 🧃                              | HTTP/REST Endpoint                                                   |          |
|                                                 | Load Balanced Failover                                               |          |
| Endpoint: * (specify at least one)              |                                                                      |          |
|                                                 | Production : https://podatki.gov.si/api/action Test                  |          |
|                                                 | Sandbox :  https://podatki.gov.si/api/action                         |          |
|                                                 | Manage Certificates                                                  |          |
|                                                 | Show More Options                                                    |          |
|                                                 |                                                                      |          |
| Message Mediation Po                            | licies                                                               |          |
| Enable Message Mediatio                         | Select a message mediation policy to be executed in the message flow |          |
|                                                 |                                                                      |          |
| CORS configuration                              |                                                                      |          |
| Enable API based CORS<br>Configuration          |                                                                      |          |

Slika 8: Vpis parametrov strojnega zaledja API

## 2.2.1.3 Razdelek "Manage"

V zadnjem razdelku pred objavo specifikacije API določimo še nekatere lastnosti prometa: kateri protokoli in glave zahtevkov se bodo uporabljali ob klicih, za API pa lahko vklopimo tudi medpomnenje za razbremenitev zaledja (Slika 9). V tem koraku določimo še omejitve prometa, ki se bodo uporabljale za ta API (Slika 10). Globalne omejitve se določajo z nastavitvami "Maximum Backend Throughput" ter "Advanced Throttling Policies", če je pri tem izbrana opcija "Apply to API". Razdelek "Subscription Tiers" določa omejitve, ki bodo na voljo uporabnikom pri naročanju na API. V primeru, da želimo posebne omejitve prometa za posamezne dostopne točke, lahko v "Advanced Throttling Policies" izberemo tudi opcijo "Apply per Resource", pri čemer moramo omejitve nato določiti za vsako od dostopnih točk seznamu na dnu strani. XLAB d.o.o. / Pot za Brdom 100 / SI-1000 Ljubljana / Slovenija tel. +386 1 244 77 50 / fax +386 1 244 77 70 / info@xlab.si / www.xlab.si

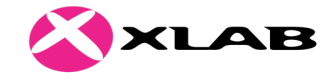

CKAN\_API:/opsi/0.1

| 1 Design                       |                               | >                  | 2 Implement       | > | 3 Manage |  |
|--------------------------------|-------------------------------|--------------------|-------------------|---|----------|--|
| Configurations                 |                               |                    |                   |   |          |  |
| Make this the Default version: | No default                    | version defined fo | r the current API |   |          |  |
| Transports:*                   | 0 🗹 HTTPS                     | S 📕 HTTP           |                   |   |          |  |
| Response Caching:              | ② Disabled                    | I                  |                   |   |          |  |
| Authorization Header:          | <ul> <li>Authoriza</li> </ul> | ation              | 8                 |   |          |  |

#### Slika 9: Vpis osnovnih protokolov zaledja

| Throttling Settings               |                                                                                                    |                              |
|-----------------------------------|----------------------------------------------------------------------------------------------------|------------------------------|
| Maximum Backend Throughput :<br>0 | O Unlimited  Specify                                                                                                    |                              |
| Production TPS                    | 1000                                                                                                    |                              |
| Sandbox TPS                       | 200                                                                                                    |                              |
| Subscription Tiers: * 🥥           | <ul> <li>❑ Unlimited : Allows unlimited requests</li> <li>✓ 1000 / min : 1000 zahtevkov na minuto</li> <li>□ 200 / min : 200 zahtevkov na minuto</li> <li>□ 50 / min : 50 zahtevkov na minuto</li> <li>□ 10 / min : 10 zahtevkov na minuto</li> </ul>                                                                                                    |                              |
| Advanced Throttling Policies: 🥑   | Apply to API Apply per Resource     50 / min                                                                                                    |                              |
|                                   | Refer documentation for more information about the second second seco | out each throttling setting. |

Slika 10: Določanje omejitev prometa za API specifikacijo

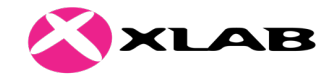

V vmesnem razdelku "Business Information" vpišemo informacije o objavitelju, ki bodo vidne v povzetku objavljene specifikacije (Slika 11).

| Business Information   | ^ |
|------------------------|---|
| Business Owner:        |   |
| Business Owner Email:  |   |
| Technical Owner:       |   |
| Technical Owner Email: |   |

Slika 11: Vpis poslovnih metapodatkov API

V razdelku "API Properties" lahko vpišemo še dodatne parametre, ki naj bi se pošiljali ob vsakem zahtevku na zaledje API (Slika 12).

| API Properties         |               |      |                |   |   | ^ |
|------------------------|---------------|------|----------------|---|---|---|
| Additional Properties: | property name | 0    | property value |   | Ð |   |
|                        | Property Name | Prop | perty Value    | 0 |   |   |
|                        | AP-parameter  | vred | nost           | U |   |   |

Slika 12: Vpis dodatnih parametrov zaledja API

Na dnu strani lahko določimo način dostopa za posamezno dostopno točko specifikacije (Slika 13). Če izberemo "None", bodo uporabniki zahtevke na to točko lahko izvajali brez prijave, naročnine ali ključev. Če izberemo "Application", bodo uporabniki za dostop potrebovali le ključ, ki je bil ustvarjen na nivoju aplikacije. Vsi uporabniki API bodo lahko uporabljali isti ključ, a to pomeni tudi skupno omejitev prometa. Če za način dostopa določimo "Application User", bo moral vsak uporabnik ustvariti svoj lastni žeton za dostop s klicem na OPSIapi, ki bo vključeval uporabniško ime in geslo ter skrivni ključ aplikacije. Postopek je podrobneje opisan v dokumentaciji WSO2<sup>9</sup>. Če za način dostopa določimo "Application User", je dostop do API mogoč na oba načina.

<sup>&</sup>lt;sup>9</sup> API Manager – dostop do API z geslom https://docs.wso2.com/display/AM260/Password+Grant

XLAB d.o.o. / Pot za Brdom 100 / SI-1000 Ljubljana / Slovenija tel. +386 1 244 77 50 / fax +386 1 244 77 70 / info@xlab.si / www.xlab.si

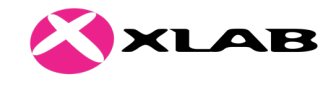

| Resources |                       |                                                                       |                                |           |         |
|-----------|-----------------------|-----------------------------------------------------------------------|--------------------------------|-----------|---------|
|           | Scopes:   Add Scopes  |                                                                       |                                |           |         |
| POST      | /activity_create      | Create a new activity stream activity.                                | Application & Application User | Unlimited | + Scope |
| GET       | /activity_detail_list | Return an activitys list of activity detail items.                    | Application & Application User | Unlimited | + Scope |
| GET       | /am_following_dataset | Return True if youre<br>following the given<br>dataset, False if not. | Application & Application User | Unlimited | + Scope |
| GET       | /am_following_group   | Return True if youre<br>following the given<br>group, False if not.   | Application & Application User | Unlimited | + Scope |

Slika 13: Določanje načinov dostopa za posamezni naslov API

Po ureditvi vseh informacij o specifikaciji lahko shranimo oz. objavimo API z gumbi na dnu vmesnika (Slika 14).

| GET                   | /vocabulary_show   | Return a single tag vocabulary. | Application & Application User | + Scope |  |  |  |  |
|-----------------------|--------------------|---------------------------------|--------------------------------|---------|--|--|--|--|
| POST                  | /vocabulary_update | Update a tag vocabulary.        | Application & Application User | + Scope |  |  |  |  |
|                       |                    |                                 |                                |         |  |  |  |  |
| Save & Publish Cancel |                    |                                 |                                |         |  |  |  |  |

Slika 14: Kontrole za shranjevanje in objavo API

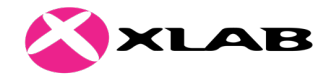

## 2.2.2 Urejanje življenjskega cikla specifikacije API

Po izdelavi specifikacije in/ali njeni objavi lahko urejamo njen status, za kar je na voljo poseben razdelek "Lifecycle" (Slika 15), v drugih razdelkih pa lahko pregledujemo pretekle različice, naročnine, ter urejamo pripadajočo dokumentacijo.

| CKAN_API - 0.1 |                       |                                                                                                    |                                                                                                    |           |  |  |  |  |
|----------------|-----------------------|----------------------------------------------------------------------------------------------------|----------------------------------------------------------------------------------------------------|-----------|--|--|--|--|
| Overview       | O Lifecycle Ver       | sions Docs Subscriptions                                                                                           |                                                                                                    |           |  |  |  |  |
|                | Current State: PUBLIS | HED                                                                                                    |                                                                                                    |           |  |  |  |  |
|                |                       |                                                                                                    |                                                                                                    |           |  |  |  |  |
|                | Block                 | Deploy as a Prototype                                                                                              | Demote to Created                                                                                                    | Deprecate |  |  |  |  |
| Lifecycle      | History               | CREATED<br>UPUBLISH<br>DEPLOY<br>PROTOTYPE<br>DEPLOY<br>PROTOTYPE<br>PROTOTYPE<br>PROTOTYPE<br>DEPLOY<br>PROTOTYPE | DEPRECATE<br>DEPRECATE<br>DEPRECATE<br>DEPRECATE<br>DEPRECATE<br>DEPRECATE<br>DEPRECATE<br>DEPRECATE<br>DEPRECATE<br>DEPRECATE |           |  |  |  |  |
| 2/17/2020      | 0, 4:14:13 PM         | 4ff9fc6e4e5d5f590c4f2134a8cc96 created th                                                                          | ne API.                                                                                                    |           |  |  |  |  |
| 2/17/2020      | 0, 4:27:30 PM         | 4ff9fc6e4e5d5f590c4f2134a8cc96 changed                                                                             | the API status from 'CREATED' to 'PUBLISHED'.                                                                                  |           |  |  |  |  |

#### Slika 15: Urejanje življenjskega cikla specifikacije API

## 2.3 Vmesnik za nadzor API – API Admin

V zaščitenem omrežju HKOM je glavnim urednikom in skrbnikom na voljo vmesnik "Admin Portal" za nadzor dostopa do API. Za dostop do vmesnika moramo imeti v Varnostni shemi za aplikacijo OPSI dodeljeno vlogo "Glavni urednik" ali "Sistemski administrator". Eden od namenov vmesnika je potrjevanje v različnih postopkih (angl. workflow), ki so konfigurirani v orodju WSO2. Za OPSIapi je zaenkrat omogočeno le potrjevanje naročnin na API (Slika 16), poleg tega pa bi bilo mogoče dodati tudi npr. potrjevanje uporabnikov, aplikacij ali sprememb stanja objavljenih API.

XLAB d.o.o. / Pot za Brdom 100 / SI-1000 Ljubljana / Slovenija tel. +386 1 244 77 50 / fax +386 1 244 77 70 / info@xlab.si / www.xlab.si

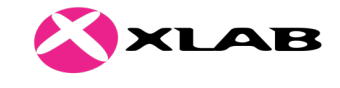

| ₩Stepselog Admin Portal |        | 4ff9fc6e4e5d5f590c4f2134a8cc96@carbon                                                                                            | .super <del>-</del> |
|-------------------------|--------|----------------------------------------------------------------------------------------------------|---------------------|
|                         |        |                                                                                                    |                     |
| TASKS                   | ^      | ×                                                                                                    |                     |
| L USER CREATION         |        |                                                                                                    |                     |
| APPLICATION CREATION    |        | Approval Tasks                                                                                                    |                     |
| SUBSCRIPTIONS CREATION  | I      |                                                                                                    |                     |
| APPLICATION REGISTRATIC | N      | Q Filter by                                                                                                    |                     |
| 🗔 API STATE CHANGE      |        | ID 🖩 Description                                                                                                    |                     |
| SETTINGS                | $\sim$ | 801 Approve API [OPSL_napredni - 2.2.3] subscription creation IN_PROGRESS 2020-02-14 - Approve  Complete                         |                     |
| ĮĮĮ MICROGATEWAY        | $\sim$ | the application - DefaultApplication                                                                                             |                     |
| THROTTLING POLICIES     | $\sim$ | 802 Approve API [OPSL_napredni - 2.2.3] subscription creation READY 2020-02-17 -<br>request from subscriber - 15:00:40.000+00:00 |                     |
|                         | ~      | 4ff9fc6e4e5d5f590c4f2134a8cc96@carbon.super for the<br>application - DefaultApplication                                          |                     |
|                         |        | Show 10 entries Showing 1 to 2 of 2 entries                                                                                      |                     |

Slika 16: Skrbniško potrjevanje naročnin

Ob izboru razdelka Tasks -> Subscription Creation se nam prikaže seznam izdanih naročnin na specifikacije API, vključno s podatki o času oddaje prošnje in uporabniku, ki jo je oddal. Pri vsaki od njih imamo možnost potrditve ali zavrnitve.

Poleg potrjevanja naročnin vmesnik nudi tudi urejanje politik za omejevanje prometa (Slika 17), ki so na voljo objaviteljem API (poglavje 2.2.1.3). Dodajamo lahko nove politike ter spreminjamo ali brišemo obstoječe, med katerimi je tudi politika "Unauthenticated", ki se samodejno uporabi kot skupna omejitev za vse neprijavljene uporabnike posameznega API. Več podrobnosti glede politik omejevanja prometa je na voljo v uradni dokumentaciji orodja WSO2 API Manager<sup>10</sup>.

| ₩S. Admin Portal      |   |                 |                     |                |           | ٩          | 4ff9fc6e4e5d5f | 590c4f2134a8c | c96@carbon.super 🗸 |
|-----------------------|---|-----------------|---------------------|----------------|-----------|------------|----------------|---------------|--------------------|
|                       |   |                 |                     |                |           |            |                |               |                    |
| TASKS                 |   |                 | POLICY              |                |           |            |                |               |                    |
| SETTINGS              |   |                 |                     |                |           |            |                |               |                    |
| ĮĮĮ MICROGATEWAY      |   | Subscript       | ion Thrott          | ling Polic     | ies       |            |                |               |                    |
| THROTTLING POLICIES   | ^ |                 |                     |                |           |            |                |               |                    |
| ADVANCED POLICIES     |   | Q Filter by     |                     |                |           |            |                |               |                    |
| APPLICATION POLICIES  |   | Name            | Quota Policy        | Quota          | Unit Time | Rate Limit | Time Unit      |               |                    |
| SUBSCRIPTION POLICIES |   | 1000PerMin      | requestCount        | 1000           | 60 sec    | NA         | NA             | <b>Edit</b>   | Delete             |
| CUSTOM POLICIES       |   | 10PerMin        | requestCount        | 10             | 60 sec    | NA         | NA             |               | Delete             |
| BLACK LIST POLICIES   |   |                 |                     |                |           |            |                | Edit          | Delete             |
|                       |   | 200PerMin       | requestCount        | 200            | 60 sec    | NA         | NA             | Edit          | Delete             |
|                       |   | 50PerMin        | requestCount        | 50             | 60 sec    | NA         | NA             | Edit          | Delete             |
|                       |   | Unauthenticated | requestCount        | 500            | 1 min     | NA         | NA             | Edit          | Delete             |
|                       |   | Unlimited       | requestCount        | 2147483647     | 1 min     | NA         | NA             | Edit          | Delete             |
|                       |   | Show 10 - entr  | ries Showing 1 to 6 | o of 6 entries |           |            |                |               |                    |

Slika 17: Urejanje politik za omejevanje prometa

<sup>10</sup> WSO2 API Manager – omejevanje prometa:

https://docs.wso2.com/display/AM260/Working+with+Throttling

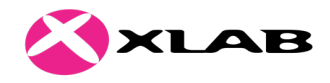

# 3 Dodatna dokumentacija

Orodje OPSIapi temelji na orodju WSO2 API Manager ter njegovih povezanih komponentah WSO2 Identity Server in WSO2 Enterprise Integrator. Dokumentacija teh orodij je dostopna na sledečih naslovih (za različice, uporabljene v trenutni namestitvi OPSIapi):

- Splošna dokumentacija WSO2 API Manager, različica 2.6.0: <u>https://docs.wso2.com/display/AM260/</u>
- Vodniki po uporabniških vmesnikih orodja WSO2 API Manager: <u>https://docs.wso2.com/display/AM260/Tutorials</u>
- Splošna dokumentacija WSO2 Identity Server, različica 5.7.0: <u>https://docs.wso2.com/display/IS570/WSO2+Identity+Server+Documentation</u>
- Splošna dokumentacija WSO2 Enterprise Integrator, različica 6.5.0: <u>https://docs.wso2.com/display/EI640/</u>
- Splošna dokumentacija za ogrodje WSO2 Carbon, ki je temelj vsem komponentam WSO2, različica 4.4.0: <u>https://docs.wso2.com/display/Carbon440/WSO2+Carbon+Documentation</u>
- Vmesnik JIRA za vodenje in prijavo napak v orodjih WSO2: <u>https://wso2.org/jira/secure/BrowseProjects.jspa</u>
- Komercialna spletna stran za WSO2 API Manager (zadnja trenutna različica je 3.0, ki je bila med postavitvijo OPSIapi še v razvoju): <u>https://wso2.com/api-management/</u>
- Repozitoriji odprte kode orodij WSO2 na GitHub-u: <u>https://github.com/wso2</u>